# Art-Net DMX Gate 4R

Руководство по эксплуатации

На 8 листах

Onde Light

# Содержание

| 1     | Описание и работа                                       | 3 |
|-------|---------------------------------------------------------|---|
| 1.1   | Описание и работа изделия                               | 3 |
| 1.1.1 | Назначение изделия                                      | 3 |
| 1.1.2 | Технические характеристики                              | 3 |
| 1.1.3 | Состав изделия                                          | 3 |
| 1.1.4 | Устройство и работа                                     | 4 |
| 2     | Использование прибора по назначению                     | 4 |
| 2.1   | Подготовка прибора к использованию                      | 4 |
| 2.1.1 | Меры безопасности                                       | 4 |
| 2.1.2 | Внешний осмотр                                          | 4 |
| 2.1.3 | Установка и подключение прибора                         | 5 |
| 2.2   | Порядок действий пользователя при использовании прибора | 5 |
| 2.2.1 | Включение                                               | 5 |
| 2.2.2 | Настройка сетевого подключения                          | 5 |
| 2.2.3 | Настройка параметров Art-Net                            | 6 |
| 2.2.4 | Работа с RDM устройствами                               | 7 |
| 2.2.5 | Работа в демонстрационном режиме                        | 8 |
| 2.2.6 | Выключение                                              | 8 |

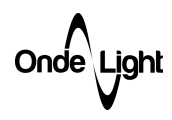

- 1 Описание и работа.
- 1.1 Описание и работа изделия
- 1.1.1 Назначение изделия

Art-Net DMX Gate 4R (далее прибор) предназначен для управления DMX приборами используя сетевой протокол Art-Net. Совместим с любым стандартным ПО, работающим с протоколом сетевого обмена данными Art-Net, предназначенным для управления многоцветным декоративным и концертным освещением. Прибор также позволяет производить поиск и настройку RDM приборов как через WEB интерфейс, так и через стандартные запросы Art-Net.

# 1.1.2 Технические характеристики

| Напряжение питания                                      | 100-240 VAC                |
|---------------------------------------------------------|----------------------------|
| Входной сигнал                                          | Ethernet, протокол Art-Net |
|                                                         | (2 x RJ45)                 |
| Выходной сигнал                                         | DMX512/RDM (4 x XLR3F)     |
| Количество DMX каналов                                  | 2048 (4 x 512)             |
| Диапазон рабочих температур                             | от -20°С до 40 °С          |
| Относительная влажность воздуха при температуре 35 °С   | не более 98%               |
| Количество вселенных                                    | 4                          |
| Максимальное число обнаруживаемых RDM абонентов на порт | не более 40                |

#### 1.1.3 Состав изделия

Состав изделия приведен в таблице 1.

#### Таблица 1. Состав Art-Net DMX Gate 4R

| Наименование изделия                                                                                    | Количество  | Примечания |
|----------------------------------------------------------------------------------------------------|-------------|------------|
| Комплект Art-Net DMX Gate 4R в составе:                                                                 | 1           |            |
| Art-Net DMX Gate 4R<br>Коммутационный шнур (Ethernet патч корд) (L ≥ 1м)<br>Руковолство по эксплуатации | 1<br>1<br>1 |            |

Onde\Ljght

#### 1.1.4 Устройство и работа

Функционально, прибор состоит из Ethernet контроллера, Switch – контроллера, четырех гальванически развязанных RS-485 трансивера и устройства ввода и отображения информации, представленное OLED дисплеем, а также клавишами навигации, расположенными справа от дисплея. Данный функционал позволяет решать следующие задачи:

- Получение Art-Net пакетов и выдача DMX фрейма на соответствующий порт;
- Поиск, идентификация и задание адреса и режима работы RDM абонентов;
- Автономное управление DMX устройствами (встроенные программы).

Внешний вид прибора, назначение элементов управления и разъемов приведены на рисунке ниже:

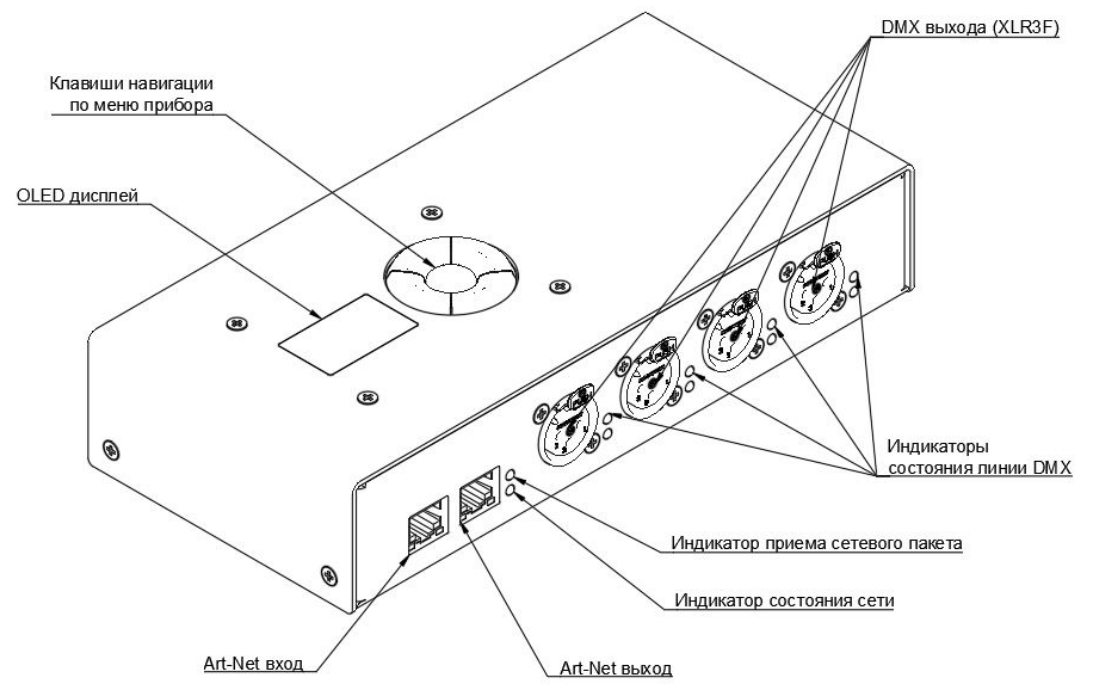

- 2 Использование по назначению
- 2.1 Подготовка прибора к использованию
- 2.1.1 Меры безопасности

При эксплуатации прибора необходимо руководствоваться требованиями «Правил технической эксплуатации электроустановок потребителей» и настоящим руководством по эксплуатации.

## 2.1.2 Внешний осмотр

При распаковке прибора после транспортирования, а также при передаче прибора на временное хранение производится внешний осмотр с целью проверки:

- Целостности изоляции токоведущих и сигнальных кабелей;
- Отсутствия механических повреждений корпуса, лицевой панели и разъемов.

При невыполнении одного из вышеперечисленных требований, эксплуатация прибора не допускается.

Внешний осмотр целостности изоляции шнуров, входящих в состав изделия производится перед каждым использованием.

Onde\Ljght

- 2.1.3 Установка и подключение прибора
- 2.1.3.1 Для работы прибора в DMX/RDM сети подключить линии сети в порт прибора, расположенный на нижней крышке, следующим образом: DMX GND (1) DMX- (2) DMX+ (3). Данная схема подключения является стандартной для разъемов типа XLR-3 при использовании в сетях DMX.
- 2.1.3.2 Подключить устройство к Art-Net сети с помощью разъема RJ45. Для подключения необходимо использовать стандартный кабель САТ-5Е или выше
- 2.2 Порядок действий пользователя при использовании прибора
- 2.2.1 Включение

Для включения прибора необходимо:

- 2.2.1.1 Выполнить указания раздела 2.1.3.
- 2.2.1.2 Установить сетевую вилку в розетку с напряжением 230В~/50 Гц. На дисплей будет отображен логотип «OndeLight», после чего будет предпринята попытка получения сетевого адреса по DHCP (если установлено в настройках) и, в случае невозможности запуск с установленными сетевыми настройками (статический адрес). Также, в процессе загрузки будет произведен опрос подключенных RDM устройств, после чего прибор отобразит главное меню.

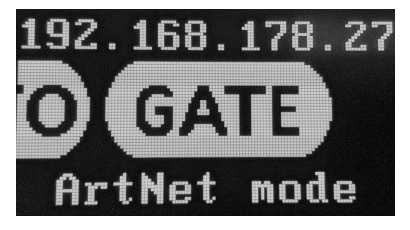

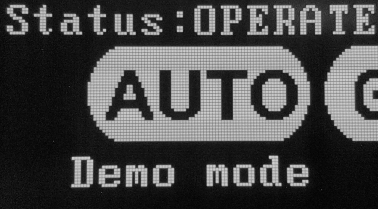

Выбран режим Art-Net

Выбран Demo режим

В верхней части дисплея в случае работы в режиме Art-Net гейта отображается присвоенный прибору сетевой адрес, а в случае работы в демонстрационном режиме – статус прибора. Рисунок 2. Главное меню.

- 2.2.2 Настройка сетевого подключения
- 2.2.2.1 При первом включении, обязательно необходимо произвести настройку сетевого подключения прибора. Для этого необходимо войти в настройки прибора нажатием кнопки «OK» при выбранном режиме Art-Net. Выбрать значок Ethernet и подтвердить свой выбор нажатием кнопки «OK». Далее, руководствуясь таблицей обозначений, представленной ниже, произвести настройку сетевого подключения

| Наименование | Пиктограмма | Назначение                              |  |
|--------------|-------------|-----------------------------------------|--|
| IP MODE      | MODE        | Метод получения IP адреса (DHCP/STATIC) |  |
| IP           | ₽           | Установка статического IP адреса        |  |
| MASK         | MASK        | Установка маски подсети                 |  |
| GATEWAY      | G₩          | Установка адреса маршрутизатора         |  |

Выбор изменяемого параметра производится кнопками навигации **♦**. Для подтверждения выбора нажать **«ОК»** (параметр начнет мигать), для изменения использовать кнопки навигации **▲▼**, для перехода к следующему параметру, либо окончания редактирования нажать **«ОК»** (изменяемый параметр перестанет мигать). После окончания настройки нажать кнопку возврата (SAVE AND REBOOT) – прибор перезагрузится.

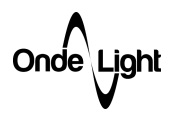

2.2.2.2 После загрузки прибора убедиться, что установленный в предыдущем пункте либо назначенный DHCP сервером сетевой адрес доступен, либо выполнив команду ping в командной строке, либо введя его в поисковой строке интернет-браузера компьютера, находящегося в общей сети с прибором – в этом случае откроется WEB интерфейс прибора.

Аналогичные настройки доступны во вкладке Network Settings WEB интерфейса прибора:

| Onde Light          | ArtNet Gate Settings                                                       | Lightning Solutions                                                               |
|---------------------|----------------------------------------------------------------------------|-----------------------------------------------------------------------------------|
| Network<br>Settings | IP ADDR. [192.168.178.27<br>MASK: [256.255.255.0<br>GATEWAY [192.168.178.1 | On this page, you can configure the ArtNet<br>gate's network connection settings. |
| Artnet<br>Settings  | DHCP:<br>MAC:<br>66 33.0 ab 2a 35<br>ARTNET                                |                                                                                   |
| RDM                 | UDP PORT: 6454 SAVE AND REBOOT SET DEFAULT                                 |                                                                                   |
| Demo<br>Mode        |                                                                            |                                                                                   |

Рисунок 3. Вкладка Network Settings

- 2.2.3 Настройка параметров Art-Net
- 2.2.3.1 При необходимости настройки параметров Art-Net произвести вход в настройки прибора нажатием кнопки «OK» при выбранном режиме Art-Net. Выбрать значок ArtNet и подтвердить свой выбор нажатием кнопки «OK». Далее, руководствуясь таблицей обозначений, представленной ниже, произвести настройку параметров ArtNet.

| Наименование | Пиктограмма | Назначение                                            |
|--------------|-------------|-------------------------------------------------------|
| Art-Net PORT | PORT        | Настройка UDP порта для приема Art-Net пакетов        |
| NET          | NET         | Настройка NET (0127)                                  |
| SUBNET       | SUB         | Настройка SUBNET (015)                                |
| UNIVERSE 1   | UNIA        | Настройка номера вселенной для первого порта (015)    |
| UNIVERSE 2   | UNI2        | Настройка номера вселенной для второго порта (015)    |
| UNIVERSE 3   | UNIB        | Настройка номера вселенной для третьего порта (015)   |
| UNIVERSE 4   | UNI4        | Настройка номера вселенной для четвертого порта (015) |

Выбор изменяемого параметра производится кнопками навигации **♦**. Для подтверждения выбора нажать **«ОК»** (параметр начнет мигать), для изменения использовать кнопки навигации **▲♥**, для окончания редактирования нажать **«ОК»** (изменяемый параметр перестанет мигать). После окончания настройки нажать кнопку возврата (SAVE).

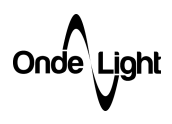

ArtNet Gate Settings **Lightning Solution** Ligh NET 0 On this page, you can configure the ArtNet network settings, as well as assign the ArtNet Universe to a specific device port SUBNET: 15 Network PORT 1 UNIVERSE: PORT 2 UNIVERSE: 1 PORT 3 UNIVERSE: 2 Artnet PORT 4 UNIVERSE: 3 SAVE SET DEFAULT RDM Demo

Аналогичные настройки доступны во вкладке ArtNet Settings WEB интерфейса прибора:

Рисунок 3. Вкладка ArtNet Settings

# 2.2.4 Работа с RDM устройствами

Работа с RDM устройствами при помощи прибора возможна двумя способами: используя TOD/RDM запросы, входящие в состав Art-Net пакетов, либо, ограниченно через WEB интерфейс (только идентификация/установка адреса/персонализации) во вкладке RDM, внешний вид которой представлен на рисунке ниже.

| Onde Light          |                  | ArtNet               | Gate Settings              | Lightning Solutions |
|---------------------|------------------|----------------------|----------------------------|---------------------|
| Network<br>Settings | Unique ID (UID)  | DMX Address          | Personality#               | Max Personalities   |
| Artnet<br>Settings  | SEARCH ON PORT 1 | SEARCH ON PORT 2 SEA | RCH ON PORT 3 SEARCH ON PO | DRT 4 SET           |
| RDM                 |                  |                      |                            |                     |
| Demo<br>Mode        |                  |                      |                            |                     |

Рисунок 4. Вкладка RDM с одним обнаруженным абонентом.

- 2.2.4.1 Чтобы выполнить поиск устройства необходимо нажать кнопку SEARCH ON PORT для соответствующего порта. В случае успеха, будет выведена таблица с найденными устройствами.
- 2.2.4.2 Для идентификации устройства нажать кнопку с его Unique ID (UID). Нажатие кнопки запускает сценарий идентификации, отпускание останавливает.
- 2.2.4.3 Для изменения адреса и/или персонализации идентифицированного прибора, введите требуемое значение в соответствующих полях. По завершении работы с таблицей приборов, нажмите кнопку **SET** для запуска процесса установки заданных значений в приборы.

Onde\Ljght

- 2.2.5 Работа в демонстрационном режиме Данный режим является вспомогательным и предназначен, прежде всего, для проверки световых инсталляций, построенных на базе светодиодных лент или пикселей.
- 2.2.5.1 Произвести вход в настройки демонстрационного режима нажатием кнопки «**OK**» при выбранном режиме **Demo**. Далее, руководствуясь таблицей обозначений, представленной ниже, произвести настройку параметров работы в демонстрационном режиме.

| Наименование | Пиктограмма  | Назначение                                                                                                    |
|--------------|--------------|----------------------------------------------------------------------------------------------------|
| Effect       |              | Выбор эффекта для светодиодной ленты<br>(3ch – RGB, 4ch – RGBW):<br>ALL_ON: все фейдера в максимальное<br>значение;<br>P_RAINBOW: Радужные всполохи;<br>P_WATER: Имитация воды;<br>P_LAVA: Имитация лавы;<br>ALL_CHANGE: перелив по всей длине<br>(пиксели работают синхронно);<br>RUN_CHANGE: перелив со смещением<br>(плывущая радуга); |
| Speed        | Ø            | Скорость эффекта                                                                                                    |
| Brightness   | $\mathbf{O}$ | Яркость                                                                                                    |

Выбор изменяемого параметра производится кнопками навигации **♦**. Для подтверждения выбора нажать **«ОК»** (параметр начнет мигать), для изменения использовать кнопки навигации **▲♥**, для окончания редактирования нажать **«ОК»** (изменяемый параметр перестанет мигать). Настройки применяются сразу в момент изменения, сохранение установленных значений – при выходе в главное меню.

Аналогичные настройки доступны во вкладке **Demo Mode** WEB интерфейса прибора:

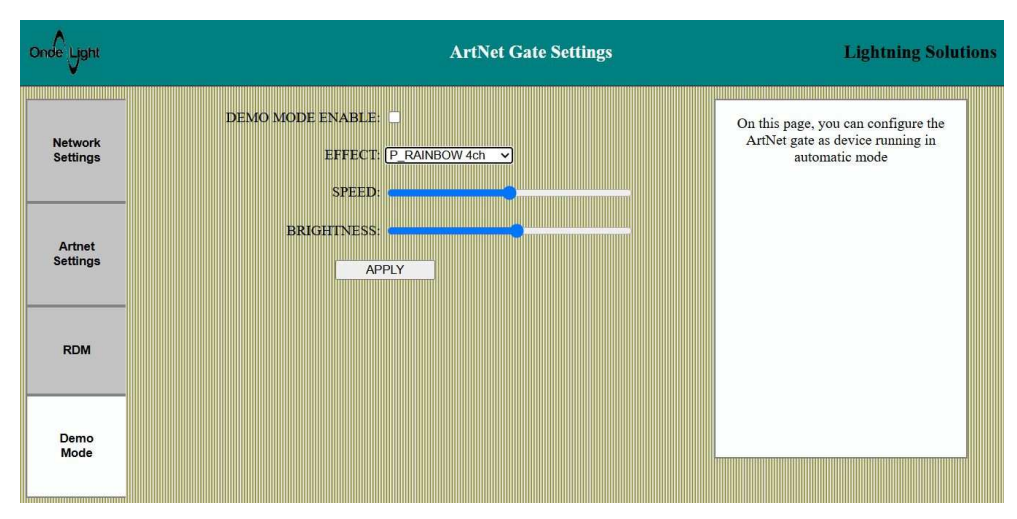

Рисунок 5. Вкладка Demo Mode.

Для вступления в силу настроек, установленных в данной вкладке нажать кнопку Apply

## 2.2.6 Выключение

Для выключения прибора отсоединить кабель питания от розетки.